## Step by Step Guide to use Caringly Yours App by Bajaj Allianz

**Step 1**: Download Caringly Yours App from Apple/ Playstore - Register and enable your Health policy with Health Prime rider - Option of Health Prime rider will start reflecting, tap on that.

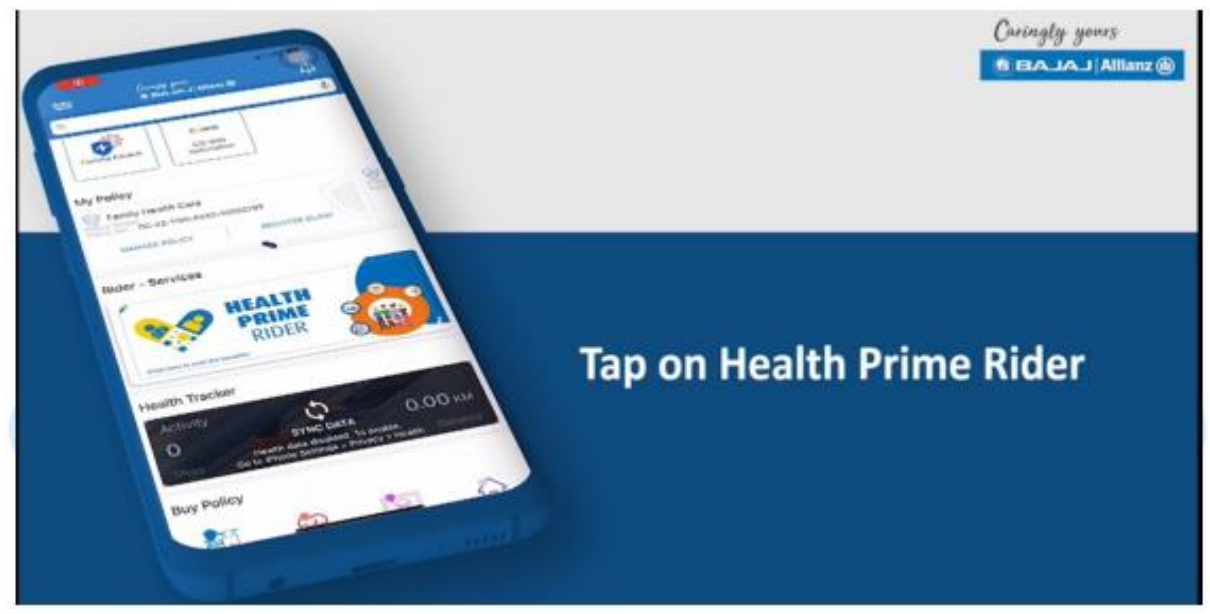

**Step 2**: The next page will show the cover bought with member details, tap on the member option for whom the services needs to be availed.

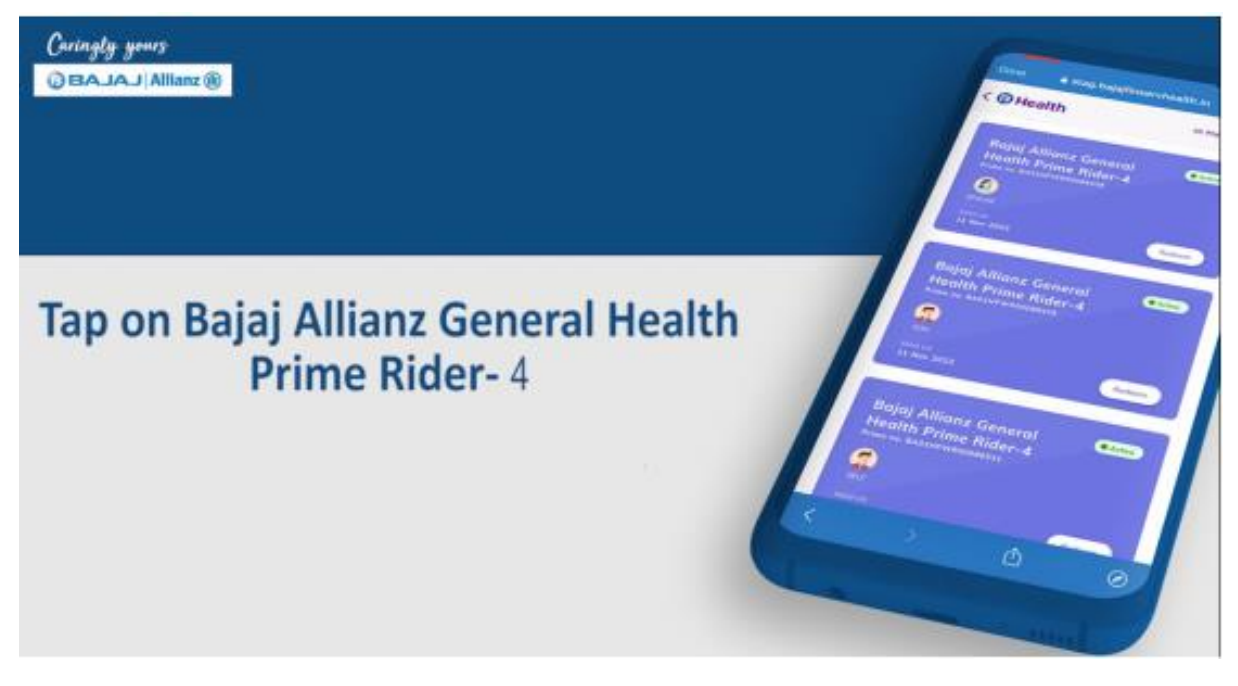

## Step 3:

- A. Now services like **Tele-consultation** can be availed against the selected member. Click on Tele-Consultation.
  - i. A list of available doctors online will appear, select suitable doctor and Tap on 'Book Appointment'

ii. The upcoming appointments can be viewed under, View Appointments

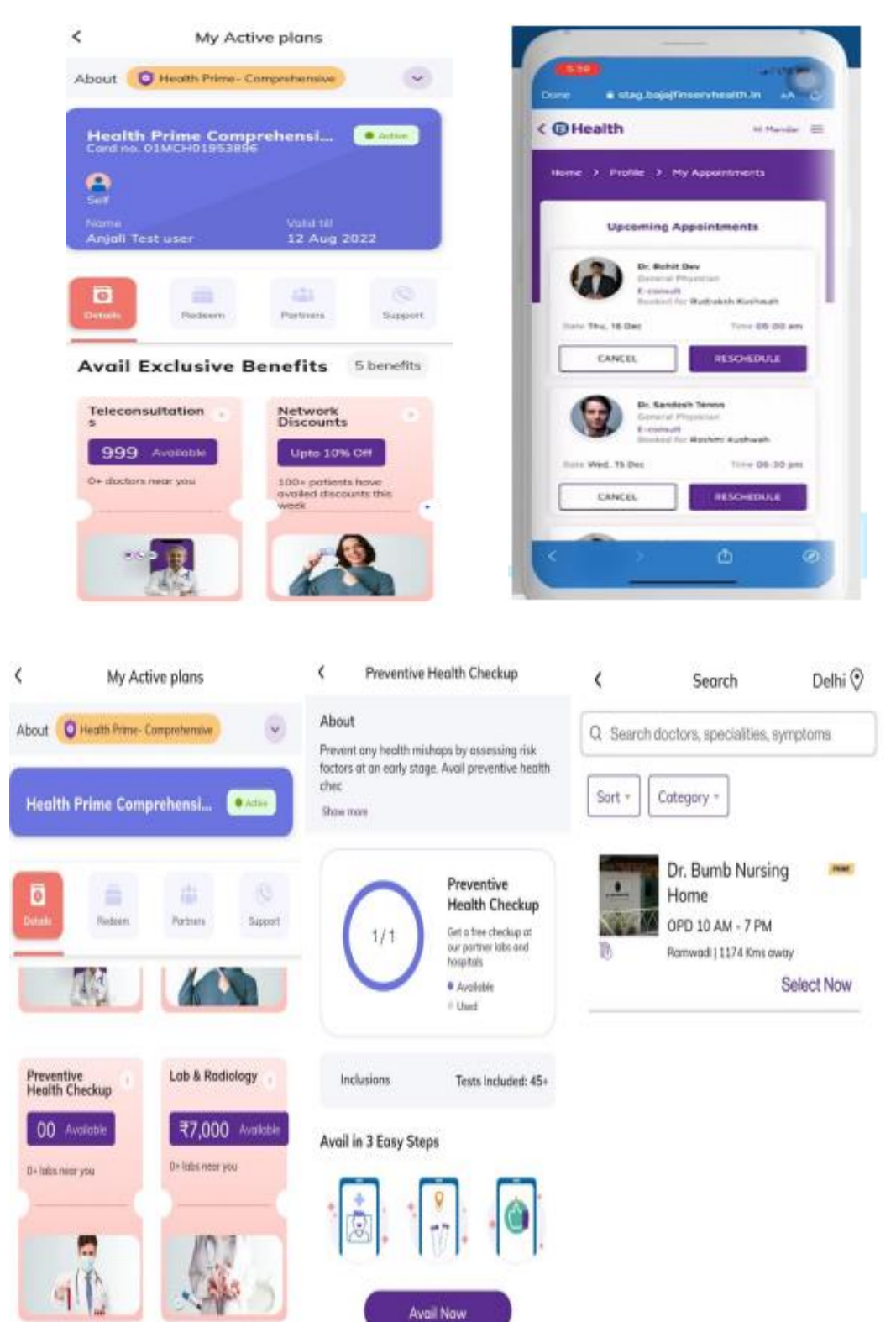

- B. For Booking Preventive health check-up, click on "Preventive Health Check-up" option:
- i. Customer to choose Health Check-Up Centre from list of centers
- ii. Customer to choose the center & date of redemption
- iii. Customer Clicks on "Confirm & Submit"
- iv. Review Details screen open, Customer to self-verify and submit
- v. User will get an SMS for confirmation

| Consultation Details                  | <              | Review Details                         | ×                                      | < AX-BFHLTH                                                                                                    | 0            |
|---------------------------------------|----------------|----------------------------------------|----------------------------------------|----------------------------------------------------------------------------------------------------|--------------|
|                                       | Dote of 10/24/ | Consultation<br>2021                   | Awesome!                               |                                                                                                    |              |
| Select a type of Consultation         | Patient        | nome<br>Test user                      | -                                      | 29 Sec, 3-35 pr                                                                                                    | 6            |
| Dr. Bumb Nursing Home                 | > The          | information and documents provided by  | Your request is<br>successfully raised | Hi Kamal dont miss your<br>medicines from Dr. Pranjal                                                                                                    |              |
| 10/24/2021                            | me a<br>know   | implete and occurate to the best of my |                                        | Chandane! We have sched<br>a reminder. Activate on Bai<br>Finserv Health app-<br>https://sqx/g.app.link<br>/oFR8WCBinCgb                                                         | fuled<br>jaj |
|                                       |                |                                        |                                        | 2-43 pm                                                                                                    |              |
| Associations of Backing Instructions  |                |                                        | Request ID:<br>o4D8p000000KbdEAE       | Dear Customer, Please cli<br>here http://nc3.in/jiiLylE fo<br>defails of your cashback/<br>appointment with voucher<br>no BH-24117 to show at th<br>registration desix of Dr. Bu | code<br>emb  |
| Appointment Booking instructions      |                |                                        |                                        | Nursing Home on DATE -<br>24/10/2021 Reparts Balai                                                                                                    |              |
| Sundays are not available for booking | i<br>kadih     |                                        | 0                                      | Finserv Health.                                                                                                    | 2            |
| Confirm & Submit                      |                | Submit                                 | Claim History                          | + tiend meanings                                                                                                    | 0 🖸          |

- C. To avail Lab benefits utilization, customer to click on "Lab Benefits" option:
  - i. Customer to fill all details related to reimbursement of lab test cost and Click on "Next" button
  - ii. Upload document screen will Open, where customer to upload Invoice by clicking on "Upload Invoice" option for reimbursement
  - iii. Payments details screen will open, customer to upload cheque copy via "Upload Cheque" option. Customer to enter payment details, customer to clicks on "next" button
  - Review details screen opens, customer to verify details and click on "Verify Via OTP" button
  - v. OTP is sent on customer's mobile number, OTP to will be filled and submitted

| 9.82 B \$28 \ 28 \ 2                     | 9.88 🖬 🗣 🖬 🖉 🖉                         | 12.23 🖩 🗮 🖓 🎿 38% O                                                                                                    | 11.51 • • ¥¥ 435 O                   |  |
|------------------------------------------|----------------------------------------|----------------------------------------------------------------------------------------------------|--------------------------------------|--|
| ← Consultation Details                   | ← Consultation Details                 | - Review Details                                                                                                    |                                      |  |
| invoice Details Upland Payment Details   | Invoice Details Upload Poyment Details | OTP verification                                                                                                    |                                      |  |
| Invoice_1621267370852.jpg                | (d) Upload Cheque                      | Ruby Hall<br>Bill ansunt<br>31<br>Calina ansunt<br>31<br>Account Name<br>Himanshu<br>HSC code<br>HERCCOOD1<br>Complete and accurate to the best of my knowledge. | 1 3 3 0 6 5                          |  |
| enty prig. (pg. pdf with max size of TM8 | Account Holder Name'                   |                                                                                                    |                                      |  |
|                                          | Himanshu                               |                                                                                                    | If you didn't receive a code? Resend |  |
|                                          | Account Number*                        |                                                                                                    |                                      |  |
|                                          |                                        |                                                                                                    |                                      |  |
|                                          | Re-enter Account Number"               |                                                                                                    |                                      |  |
|                                          | 123456                                 |                                                                                                    |                                      |  |
|                                          | Bank Name'                             |                                                                                                    |                                      |  |
|                                          | HDFC                                   |                                                                                                    |                                      |  |
|                                          | Branch Name*                           |                                                                                                    |                                      |  |
| BACK NEXT                                | BACK NEXT                              | VERPY VIA DTP                                                                                                    | CONFIRM                              |  |